# JavaScript 有効にする方法

### ■ Google Chrome

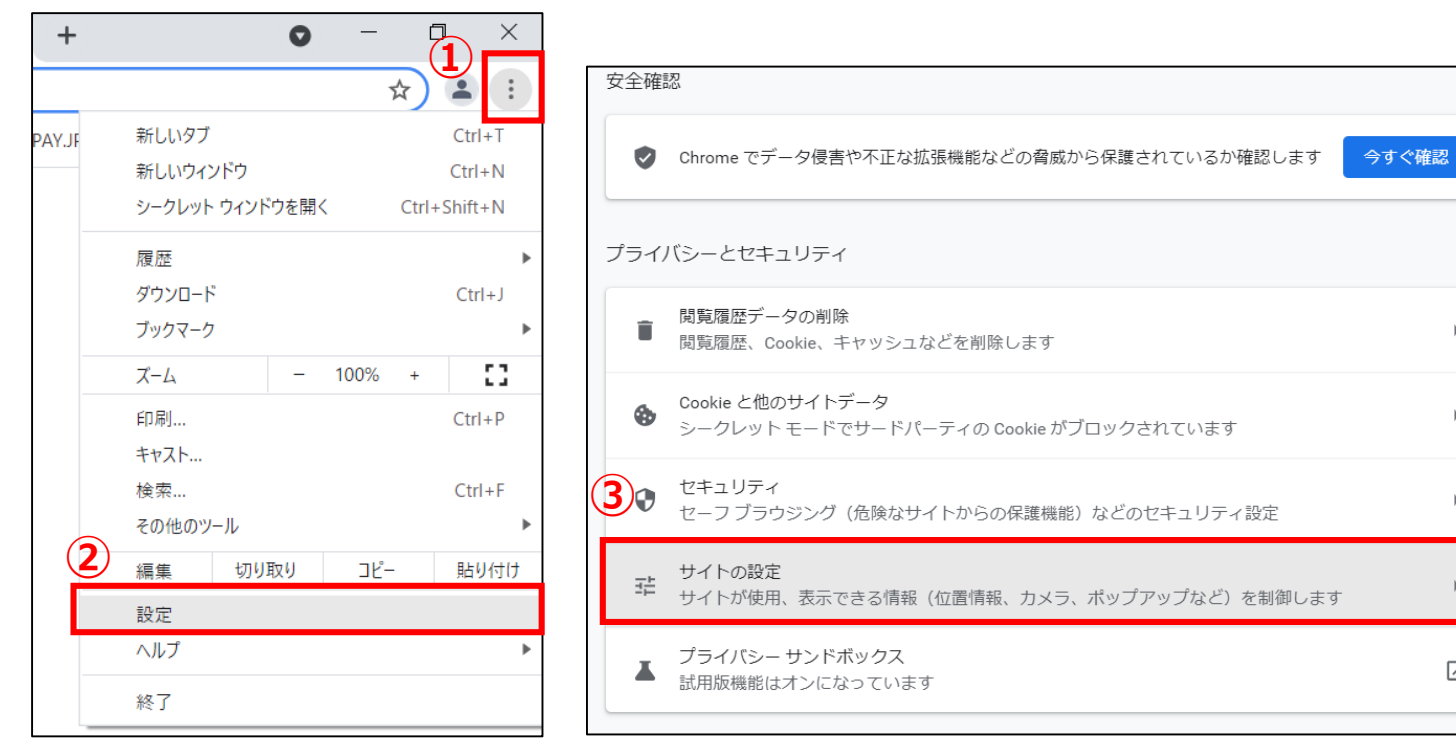

| Γ |     |                                                          |   |
|---|-----|----------------------------------------------------------|---|
|   | コンジ | テンツ                                                      |   |
| 4 | •   | Cookie とサイトデータ<br>シークレット モードでサードパーティの Cookie がブロックされています | • |
|   | <>  | JavaScript<br>許可                                         | • |
|   | -   | 画像<br>すべて表示                                              | • |
|   |     | ポップアップとリダイレクト<br>ブロック中                                   | • |
|   | その  | 也のコンテンツの設定                                               | ~ |

①右上の: をクリック ③ 「サイトの設定」 をクリック →②設定

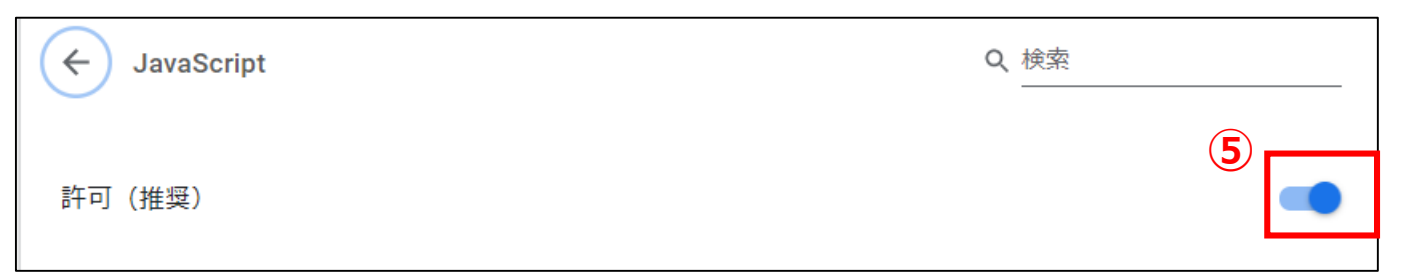

⑤上図のようになっていればJavaScriptは有効になっ ています。

④「JavaScript」をクリック

►

•

 $\square$ 

#### ■ Firefox

| Q  Googleで<br>環境 ⊕管理画面 | 検索、または URL を入力し | よす                            |                                                                                                    |              |                                                                                                    |                                                                                                    |                                                                                                    |
|------------------------|-----------------|-------------------------------|----------------------------------------------------------------------------------------------------|--------------|----------------------------------------------------------------------------------------------------|----------------------------------------------------------------------------------------------------|----------------------------------------------------------------------------------------------------|
| 環境 ⊕管理画頭               | □ 💧 応援.COM管理画面  |                               |                                                                                                    |              |                                                                                                    |                                                                                                    |                                                                                                    |
|                        |                 | Sela LiveU Solo               | ♥ JAAF(日本陸上競技                                                                                                    | ANES.TV      | ⊕【本番】女子アスリート1                                                                                                    | ■ ① 【test】女子                                                                                                    | アスリート官 🕒 videosmallei                                                                                                    |
|                        |                 |                               |                                                                                                    |              |                                                                                                    |                                                                                                    |                                                                                                    |
|                        |                 |                               |                                                                                                    |              |                                                                                                    |                                                                                                    |                                                                                                    |
|                        |                 |                               | 🚺 Fir                                                                                                    | efox         |                                                                                                    |                                                                                                    |                                                                                                    |
|                        |                 |                               |                                                                                                    |              |                                                                                                    |                                                                                                    |                                                                                                    |
|                        |                 |                               |                                                                                                    |              |                                                                                                    |                                                                                                    |                                                                                                    |
|                        | G Google で検索。   | または URL                       | を入力します                                                                                                    |              |                                                                                                    |                                                                                                    |                                                                                                    |
|                        |                 |                               |                                                                                                    |              |                                                                                                    |                                                                                                    |                                                                                                    |
|                        |                 |                               |                                                                                                    |              |                                                                                                    |                                                                                                    |                                                                                                    |
|                        | а               |                               |                                                                                                    |              |                                                                                                    |                                                                                                    |                                                                                                    |
|                        |                 |                               |                                                                                                    |              |                                                                                                    |                                                                                                    |                                                                                                    |
| ohen                   | ★ @amazon       | twitter                       | dev.ohen fe                                                                                                    | maleathletes | analytics.google                                                                                                    | dev.femaleathl                                                                                                    | docs.google                                                                                                    |
|                        |                 |                               |                                                                                                    |              |                                                                                                    |                                                                                                    |                                                                                                    |
|                        |                 |                               |                                                                                                    |              |                                                                                                    |                                                                                                    |                                                                                                    |
|                        |                 |                               |                                                                                                    |              |                                                                                                    |                                                                                                    |                                                                                                    |
|                        | ohen            | G Google で検索<br>oben +@amazon | ତ Google 간행가. 물가니고 URL<br>ohen در المعامين المعامين المعام<br>المعامين المعامين المعامين المعامين المعامين المعامين المعامين المعامين المعامين المعامين المعامين المعامين الم<br>المعامين المعامين المعامين المعامين المعامين المعامين المعامين المعامين المعامين المعامين المعامين المعامين المعامين المعامين المعامين المعامين المعامين المعامين المعامين المعامين المعامين المعامين المعامين المعام<br>معامين المعامين المعامين المعامين المعامين المعامين المعامين المعامين المعامين المعامين المعامين المعامين المعامين المعامين المعامين المعامين المعامين المعامين المعامين المعامين المعامين المعامين المع<br>معامين المعامين المعامين المعامين المعامين المعامين المعامين المعامين المعامين المعامين المعامين المعامين المعامين المعامين المعامين المعامين المعامين المعامين المعامين المعامين المعامين المعامين المعامين المعامين المعامين المعامين المعامين المعامين المعامين الم<br>معامين المعامين المعامين المعامين المعامين المعامين المعامين المعامين معامين المعامين المعامين المعامين المعامين المعامين المعامين معامي<br>معامين المعامين المعامين معامين المعامين المعامين المعامين معامين المعامين المعامين المعامين المعامين المعامين م |              | Coople CERR. #Fict URL & Abular     Image: Coople CERR. #Fict URL & Abular     Image: Coople CERR. #Fict URL & Abular </td <td>Coople एखेक्र. इत्या URL करेनेपाइन     Image: Coople एखेक्र. इत्या URL करेनेपाइन     Image: Coople एखेक्र. इत्या URL करेनेपाइन<td>Complete Credex.   Effective     Complete Credex.   またはURLを入力します     Image: Complete Credex.   Image: Credex.     Image: Credex.   Image: Credex.     Image: Credex.   Image: Credex. .     Image: Credex.<!--</td--></td></td> | Coople एखेक्र. इत्या URL करेनेपाइन     Image: Coople एखेक्र. इत्या URL करेनेपाइन     Image: Coople एखेक्र. इत्या URL करेनेपाइन <td>Complete Credex.   Effective     Complete Credex.   またはURLを入力します     Image: Complete Credex.   Image: Credex.     Image: Credex.   Image: Credex.     Image: Credex.   Image: Credex. .     Image: Credex.<!--</td--></td> | Complete Credex.   Effective     Complete Credex.   またはURLを入力します     Image: Complete Credex.   Image: Credex.     Image: Credex.   Image: Credex.     Image: Credex.   Image: Credex. .     Image: Credex. </td |

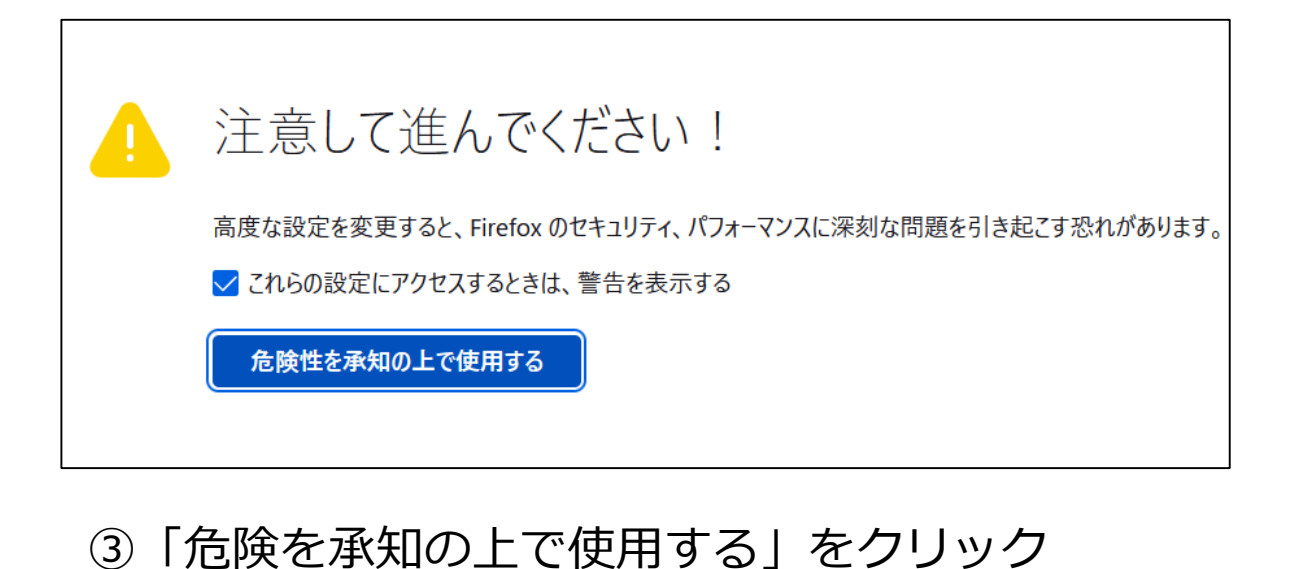

#### ①Firefoxを起動

| ▶新しいタブ × +           | Q javascript.enabled |      |
|----------------------|----------------------|------|
| → C m Q about:config | javascript.enabled   | true |

```
②アドレスバーに「about:config」と入力
```

④「設定名を検索」と表示されているボックスに
「javascript.enabled」と入力
→「true」になっていたらJavaScriptは有効になっています。

## ■ Microsoft Edge

|          |                       |      |       |          | ) × |
|----------|-----------------------|------|-------|----------|-----|
|          | τœ                    | €_   | Ē     |          |     |
|          | 新しいタブ                 |      |       | Ctrl+1   | -   |
|          | 新しいウィンドウ              |      |       | Ctrl+N   |     |
| E        | 新しい InPrivate ウィ      | ンドウ  | Ctrl+ | Shift+N  |     |
|          | ズーム                   | -    | 100%  | +        | 2   |
| ť≡       | お気に入り                 |      | Ctrl+ | Shift+C  | )   |
| 5        | 履歴                    |      |       | Ctrl+H   |     |
| <u>↓</u> | ダウンロード                |      |       | Ctrl+.   |     |
| B        | アプリ                   |      |       |          | >   |
| G        | 拡張機能                  |      |       |          |     |
| Ē.       | コレクション                |      | Ctrl  | +Shift+\ | (   |
| 6        | 印刷                    |      |       | Ctrl+F   |     |
| Ŷ        | Web キャプチャ             |      | Ctrl  | +Shift+S | 5   |
| Ŕ        | 共有                    |      |       |          |     |
| බ් බ     | ページ内の検索               |      |       | Ctrl+F   |     |
| A        | 音声で読み上げる              |      | Ctrl+ | Shift+U  | I I |
| +        | その他のツール               |      |       |          | >   |
| £63      | 設定                    |      |       |          |     |
| 0        | ヘルプとフィードバック           |      |       |          | >   |
|          | Missessett Estate + B | 8107 |       |          |     |

①右上の「…」をクリッ

ク→②設定

| <u>3)</u>                |                    | <br>  |                           |           |
|--------------------------|--------------------|-------|---------------------------|-----------|
| <b>G</b>                 | Cookie とサイトのアクセス許可 | ((•)) | モーション ヤンサーまたは光ヤンサ         | +_        |
| ٦                        | 既定のブラウザー           | ¢ 7   | サイトでのモーション センサーと光センサ      | ーの使用を許可する |
| $\underline{\downarrow}$ | ダウンロード             | 0     | <b>`</b> 茶た1              |           |
| 양                        | ファミリー セーフティ        |       | <b>連知</b><br>常に確認する       |           |
| At                       | 言語                 |       |                           |           |
| Ø                        | プリンター              | JS    | <b>JavaScript</b><br>許可済み |           |
|                          | システム               |       |                           |           |

③「Cookieとサイトのアクセス許可」→④JavaScript

| サイトのアクセス許可 / JavaScript |   |
|-------------------------|---|
| 許可 (推掇)                 | 5 |
|                         |   |

⑤上図のようになっていたらJavaScriptは有効になっています。

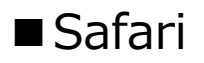

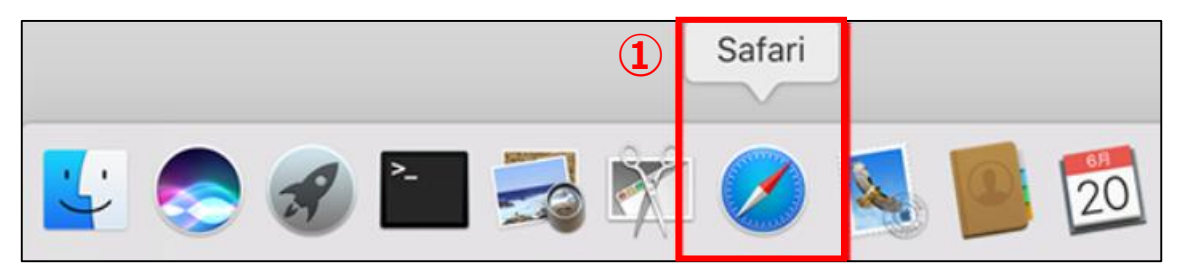

## ①Safariを起動します。

#### 2

| Ś.  | Safari ファイル                  | 編集 表示                   | 履歴 | ブック |
|-----|------------------------------|-------------------------|----|-----|
| • • | Safariについて<br>Safari機能拡張     |                         |    |     |
| 3   | 環境設定<br>このWebサイトでの           | <mark>発,</mark><br>の設定… |    |     |
|     | 履歴を消去…                       |                         |    |     |
|     | サービス                         | •                       |    |     |
|     | Safariを隠す<br>ほかを隠す<br>すべてを表示 | 日第<br>日第 <i>了</i>       |    |     |
|     | Safariを終了                    | жQ                      |    |     |

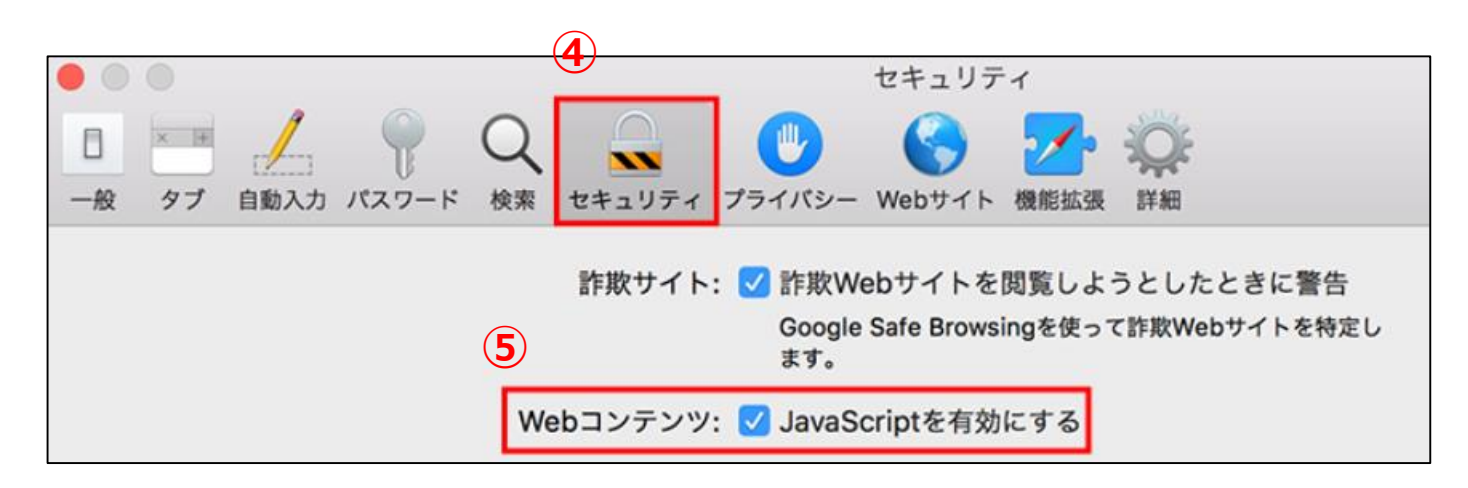

④「セキュリティ」をクリック →「Webコンテンツ: JavaScriptを有効にする」にチェック が入っていたら有効になっています。